## 「資格情報のお知らせ」の印刷方法について

ご自身とご家族の資格情報はWEBサービス「iBss」からいつでもご確認いただけます マイナ保険証が使用できない医療機関では「資格情報のお知らせ」をプリントアウトして ご提示ください

## 1 iBssポータルサイトにアクセスし初回登録を実施します

※2024年度に被扶養者調査で初回登録をした方は2回目以降のログインから ご自身で設定済みのIDでログインしてください /

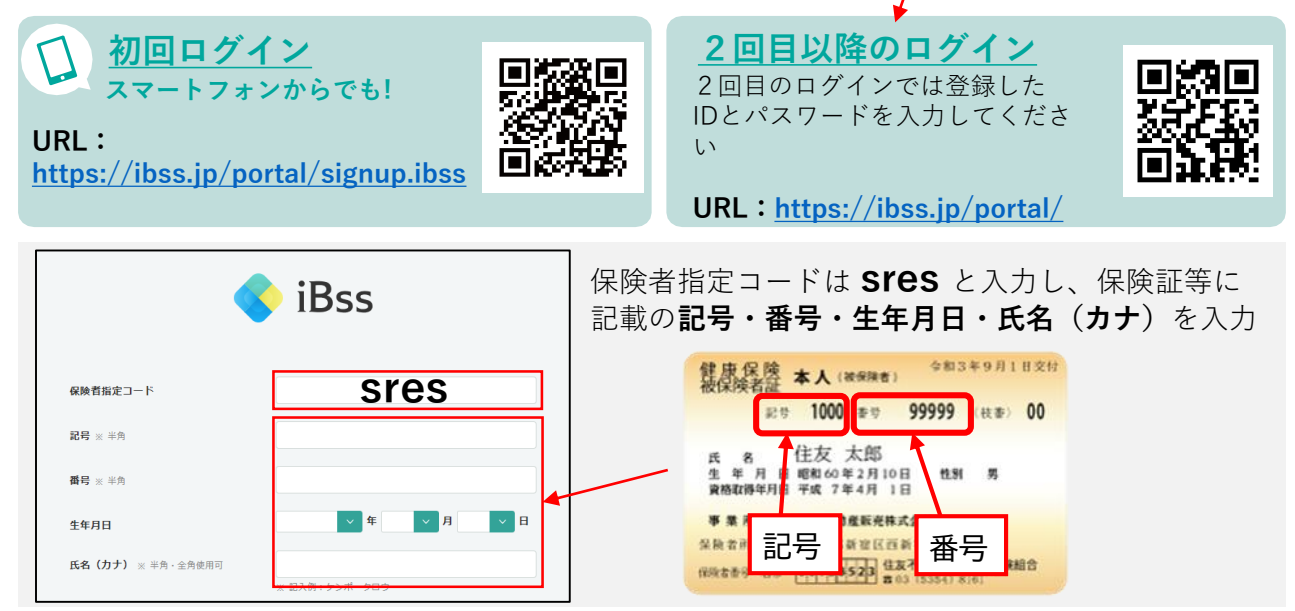

## 2 IDとパスワードを作成します

IDとパスワードはご自身で決めて入力し、メールアドレスも入力してください。 入力したアドレス宛に届く【認証コード】を入力すれば初回登録完了です。 ※メールが届かない場合、迷惑メールフォルダーに入っていないか確認してください。

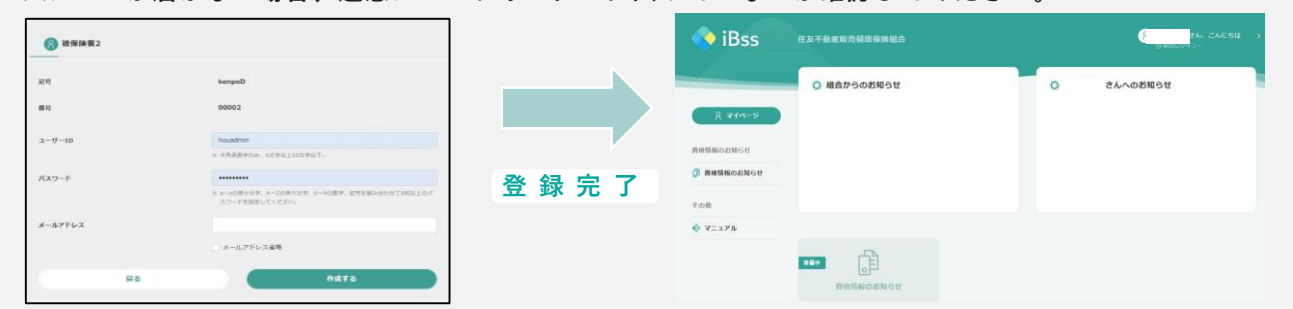

## 3 メニューの「資格情報のお知らせ」よりご確認いただけます。

| iBss                        | 住友不動產販売儲原保険組合 | 8<br>図 = = = = = = = = = = = = = = = = = = = |                     | (第24年)<br>(第25) (日本)(日本)(日本)(日本)(日本)(日本)(日本)(日本)(日本)(日本)                                                                                                    |
|-----------------------------|---------------|----------------------------------------------|---------------------|----------------------------------------------------------------------------------------------------|
| <b>良 マイページ</b><br>資産職業のお知らせ | ④ 組合からのお知らせ   | 0 さんへのお知らせ                                   |                     | 田田田田公社 らべ<br>会社・2会会は そそのためになる イントローム<br>日本 1000 日本 1000 1000                                                                                                    |
| 資格情報のお知らせ その他               |               |                                              | PDFを印刷して<br>ご利用ください |                                                                                                    |
| 🗞 マニュアル                     |               |                                              |                     | <pre>training the second second secon</pre> |
|                             | ■■●           |                                              |                     | **************************************                                                                                                    |

住友不動産ステップ健康保険組合 TEL:050-3112-0257 MAIL:kenpo@stepon.co.jp